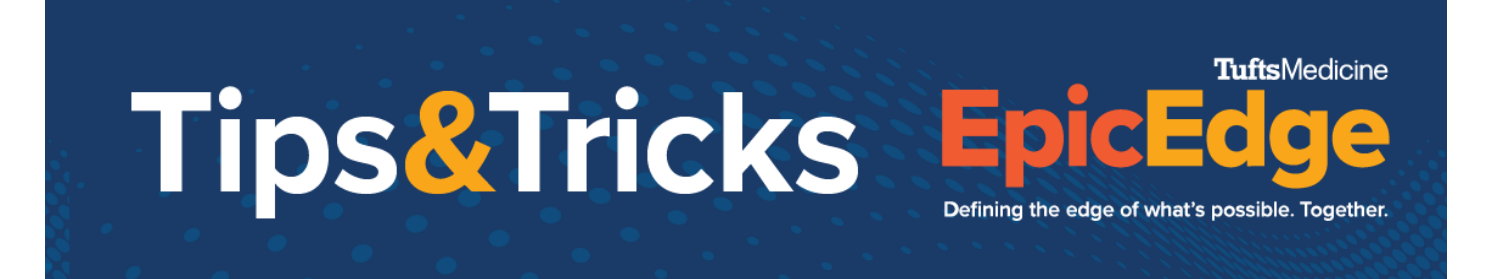

## **Missed Visits/Visit Sets/Linking Contacts**

## Friday, April 8, 2022

How to Reschedule a Visit (when you can move the visit from today to tomorrow)

Note: Do not move visits from Saturday to Sunday, since this crosses the Medicare week

- Log into the Remote Client and navigate to the Schedule Task
- Click and drag the visit to tomorrow
  - You can put it in the TBD box and call the patient again, or schedule a specific time now
- Call or Tiger Text your scheduler that you have an additional opening on your schedule
- If this was an OASIS visit or Initial Eval, call or Tiger Text your manager so they can review and get a delayed SOC or Discipline Refused order if appropriate

How to Cancel a Visit (to have the scheduler reschedule to another day or with another clinician)

- Log into the Remote Client and navigate to the Schedule Task
- Single click the visit and click Cancel

| -            | eningie en                                                            |                                            | ne ana on                              | on ounou                                                        | •                     |  |
|--------------|-----------------------------------------------------------------------|--------------------------------------------|----------------------------------------|-----------------------------------------------------------------|-----------------------|--|
| (8)          | Abbazaba, Sebastian-SOC                                               |                                            | 66 y.o. (4/9/1955) Male<br>MRN: 255653 | 66 y.o. (4/9/1955) Male Episode SOC<br>MRN: 255653 Secondary Pr |                       |  |
| My Patients  | 🟠 Contact 🛗 Schedule 💿 Add Exception 💉 Edit 🗙 Carryel 🛃 Route Planner |                                            |                                        |                                                                 |                       |  |
|              | << < > >> Date: 4/8/2022 to 4/12/2022 Cancel the appointment          |                                            |                                        |                                                                 |                       |  |
| ***          | Fri,4/8                                                               |                                            |                                        |                                                                 |                       |  |
| Schedule     | TBD Abbazaba, Val-HV                                                  | Abbazaba, Larry-HV                         | Abbazaba, Eric-SOC                     | Abbazaba, Dana-DisDisch                                         | Abbazaba, Rafael-AROC |  |
| Μ            | 8:00a Abbazaba, Diana-HHFIELD                                         |                                            |                                        | Abbazaba, Susan-HHS<br>Contact Tube: SN CASIS START OF CARE     |                       |  |
| In Basket    | 8:15a Appt Length: 60 min                                             |                                            | Appt Length:                           | Appt Length: 60 min                                             |                       |  |
| -            | 8:45a                                                                 |                                            |                                        |                                                                 |                       |  |
|              | 9:00a                                                                 |                                            |                                        |                                                                 |                       |  |
| Admin        | 9:15a                                                                 |                                            |                                        |                                                                 |                       |  |
|              | 9:30a<br>9:45a                                                        |                                            |                                        |                                                                 |                       |  |
| Address Book | 10:00a                                                                |                                            |                                        |                                                                 |                       |  |
| Reports      | 10:15a                                                                |                                            |                                        |                                                                 |                       |  |
| Past Visits  | 10:30a<br>10:45a                                                      |                                            |                                        |                                                                 |                       |  |
| Chart Review | 11:00a                                                                |                                            |                                        |                                                                 |                       |  |
| Chart Neview | 11:15a                                                                |                                            |                                        |                                                                 |                       |  |
| Flowsneets   | 11:300<br>11:46a Mhazaha Sebastian-SOC                                |                                            |                                        |                                                                 |                       |  |
| Contact      | 2-one Contact Type: SN OASIS START OF CARE                            |                                            |                                        |                                                                 |                       |  |
| contact      | 12:15p Appt Notes: Specialty Service                                  | p Appt Notes: Speciality Services Required |                                        |                                                                 |                       |  |
| Medications  | 12:30p                                                                |                                            |                                        |                                                                 |                       |  |
| Allergies    | 1:00p                                                                 |                                            |                                        |                                                                 |                       |  |
| DME          | 1:15p                                                                 |                                            |                                        |                                                                 |                       |  |
|              | 1:30p                                                                 |                                            |                                        |                                                                 |                       |  |
| Care Plan    | 2:00p                                                                 |                                            |                                        |                                                                 |                       |  |
| Plan of Care | 2:15p                                                                 |                                            |                                        |                                                                 |                       |  |
| Orders       | 2:30p                                                                 |                                            |                                        |                                                                 |                       |  |
|              | 3:00p                                                                 |                                            |                                        |                                                                 |                       |  |
|              | 3:15p                                                                 |                                            |                                        |                                                                 |                       |  |
|              | 3:30p                                                                 |                                            |                                        |                                                                 |                       |  |
|              | 3(stp)<br>0(0)                                                        |                                            |                                        |                                                                 |                       |  |
|              | 4:15p                                                                 |                                            |                                        |                                                                 |                       |  |

© 2012-2022 Epic Systems Corporation. Confidential.

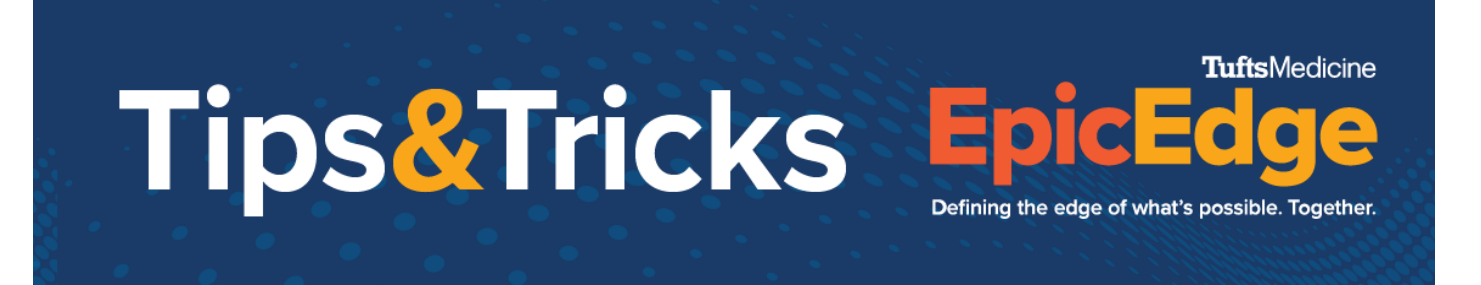

- Sync, and the visit will fall back to the scheduler to reschedule
- Call or Tiger Text your scheduler that you have an additional opening on your schedule
- If this was an OASIS visit or Initial Eval, call or Tiger Text your manager so they can review and get a delayed SOC or Discipline Refused order if appropriate

How to Document a Missed Visit (when you cannot fulfill your visit frequency for a week)

- Log into the Remote Client and navigate to the Schedule Task
- Single Click the visit and click Edit
- Change the Contact Type to [Discipline] Missed Visit Notes